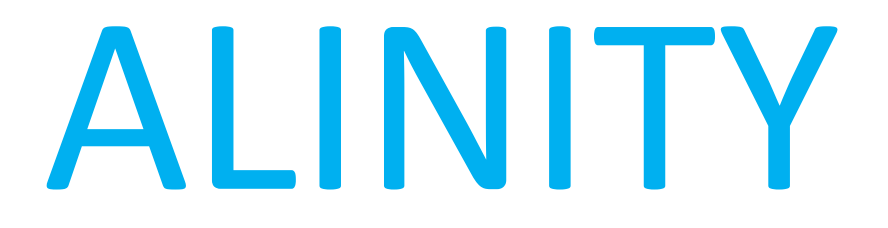

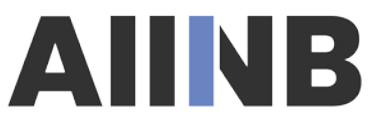

Association des infirmières et infirmiers du Nouveau-Brunswick

## PROCÉDURE de Vérification d'immatriculation

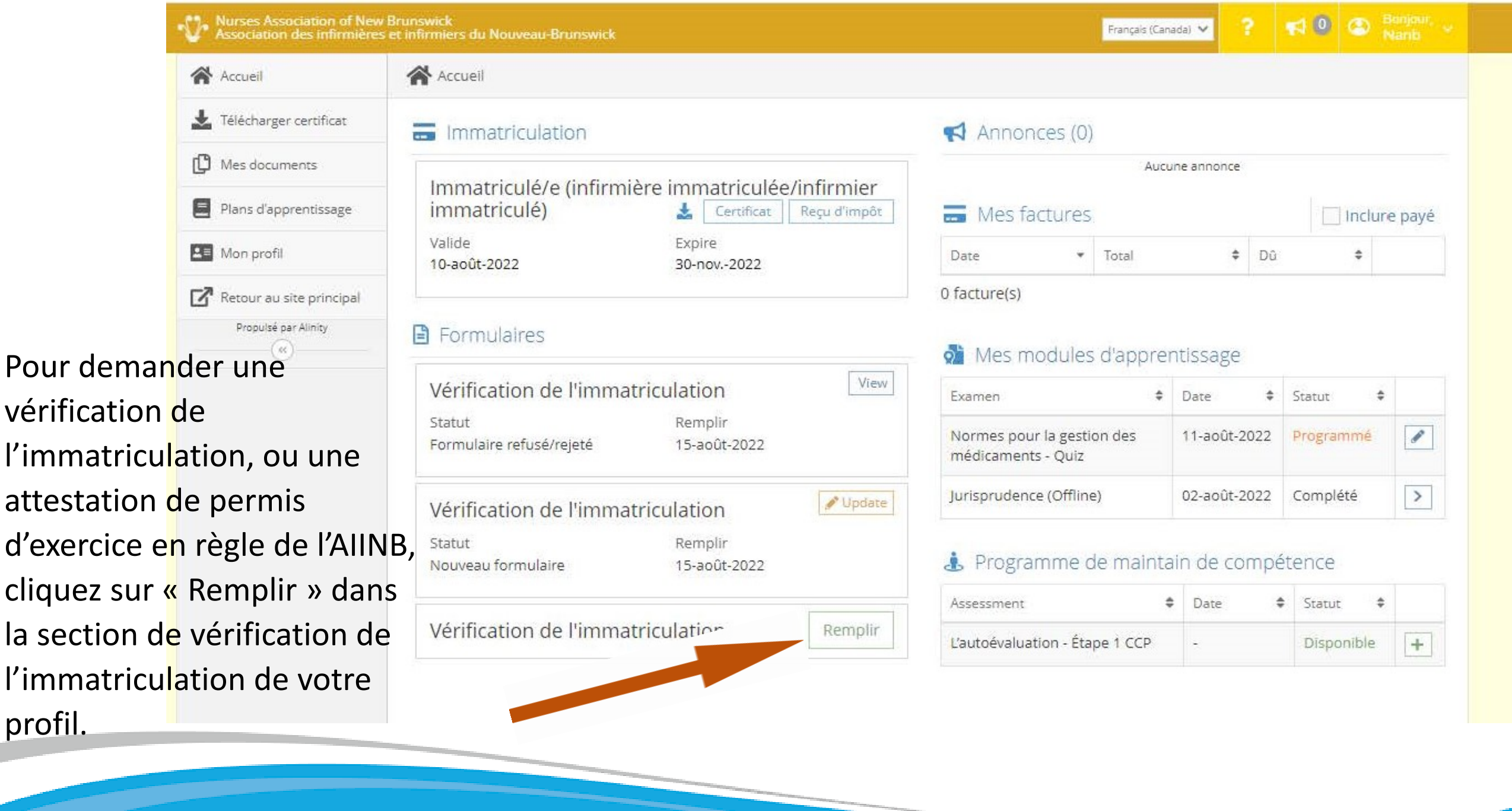

| Nurses Association of New<br>Association des infirmières                                               | Brunswick<br>et infirmiers du Nouveau-Brunswick                                                                       |
|----------------------------------------------------------------------------------------------------|----------------------------------------------------------------------------------------------------|
| Accueil                                                                                                | Conter form > Vérification de l'immatriculation                                                                       |
| Télécharger certificat   Image: Certificat   Image: Certificat   Image: Certificat   Image: Certificat | Remplir le formulaire de Vérification de l'immatriculation?                                                           |
| Mon profil  Retour au site principal  Propulsé par Alinity                                             |                                                                                                    |
|                                                                                                    | Vous devez ensuite confirmer si vous<br>souhaitez remplir le formulaire de<br>vérification. Cliquez sur « Accepter ». |

Accueil 📩 Télécharger certificat Mes documents Plans d'apprentissage 🔚 Mon profil Retour au site principal Le système affiche ensuite la formulaire de demande de vérification. Remplissez les champs de votre demande et la zone de déclarations, puis cliquez sur « Soumettre ». Une fois le formulaire rempli, vous recevrez un courriel vous indiquant comment payer le document de vérification.

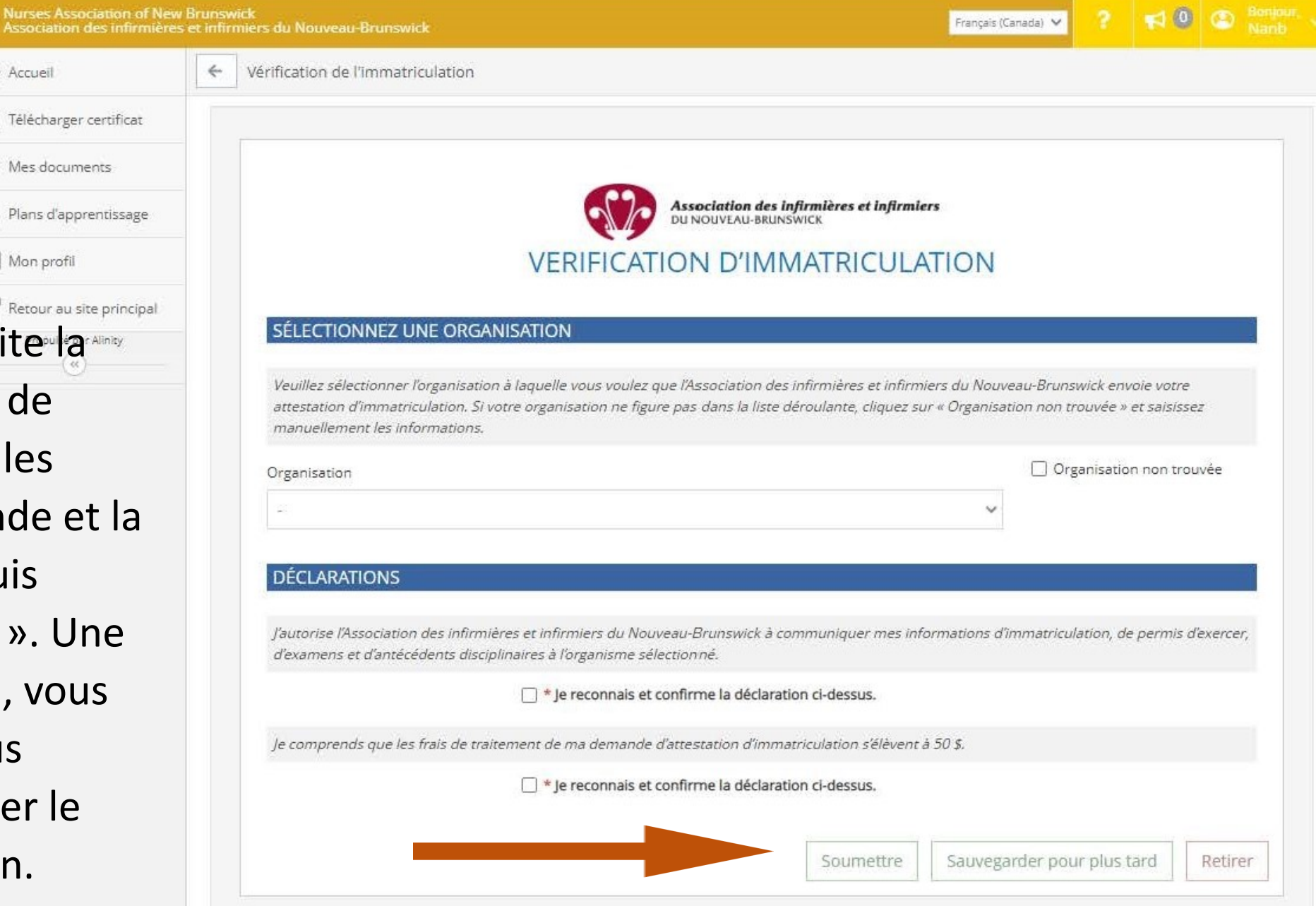